# TAFFIO® ANDROID IN-CAR NAVIGATION & MULTIMEDIA SYSTEM

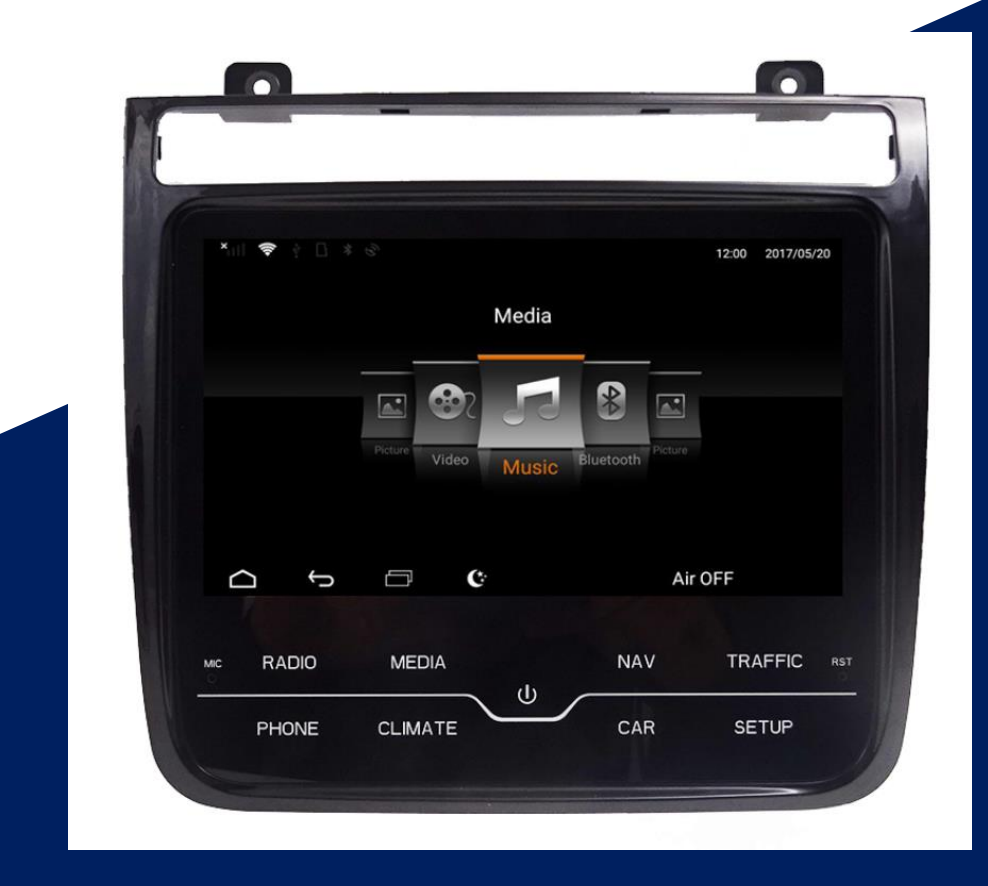

Model: KRNS850-H

Real Media GmbH & Co. KG Gladbacher Straße 475a 41460 Neuss Deutschland Telefon: +4921312041230

ANDROID NAVIGATION & MULTIMEDIA PLAYER MANUAL

# REAL MEDIA SHOP

#### Vielen Dank für Ihr Vertrauen, das Sie uns mit dem Kauf des Multimedia Gerät erwiesen haben.

Wir wünschen Ihnen viel Spaß mit Ihrem neuen Gerät

**Hinweis:** Bitte nehmen Sie zur Kenntnis, dass es sich hierbei um eine allgemeine Bedienungsanleitung handelt und dass es vom Modell zum Modell durchaus zu diversen unwesentlichen Diskrepanzen führen kann, insbesondre bei den graphischen Darstellungen oder vorhandenen Funktionen.

Modelländerungen bleiben ohne vorherige Ankündigung vorbehalten.

Wir bemühen uns, unsere Online-Anleitungen regelmäßig zu aktualisieren. Sollte eine wichtige Information fehlen oder etwas unklar sein, schauen Sie auf der Webseite <u>https://www.realmediashop.de</u> nach einer aktuelleren Version der Bedienungsanleitung oder kontaktieren Sie unseren Kundenservice.

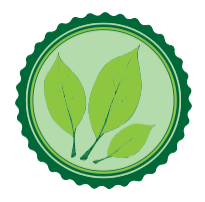

Wir legen großen Wert auf die Umwelt. Um sie zu schützen undsauber zu halten, werden bei uns keine auf Papier gedruckten Detaillierte Bedienungsanleitungen mit den Geräten ausgeliefert.

Dafür stellen wir Ihnen Online-Handbücher auf unserer Webseite <u>https://www.realmediashop.de</u> zu Verfügung. Diese können Sie von mobilen Geräten aus verwenden oder bei Bedarf auch selbst ausdrucken.

Alle hier genannten Logos, Marken und App Namen gehören ihren jeweiligen Besitzern und dienen hier nur zur besseren Beschreibung. Erwähnte Apps sind nur eine Empfehlung von uns, wir arbeiten nicht mit den Herstellern zusammen und übernehmen auch sonst keine Verantwortung über die Funktionsweise der Apps von Fremdanbietern.

## Inhalt

| REAL MEDIA SHOP                             | 2  |
|---------------------------------------------|----|
| Installation                                | 4  |
| STEP A: Devices detection                   | 5  |
| STEP B: Powercable                          | 6  |
| STEP C: LVDS (Original Display Cable) Input | 7  |
| STEP D: CAN CONNECTOR WITH AC PANEL         | 8  |
| Android Sound OUTPUT                        | 9  |
| Switching between OEM and Android system    | 9  |
| Bluetooth Connection                        | 10 |
| Turn device on / off                        | 11 |
| Settings                                    | 11 |
| Car Play & AndroidAuto                      | 12 |
| Car Play & Android Auto via USB             | 12 |
| Wireless Car Play & AndroidAuto für IOS     | 12 |
| Konformitätserklärung                       | 13 |
| Alt-Geräteentsorgung                        | 13 |

# Installation

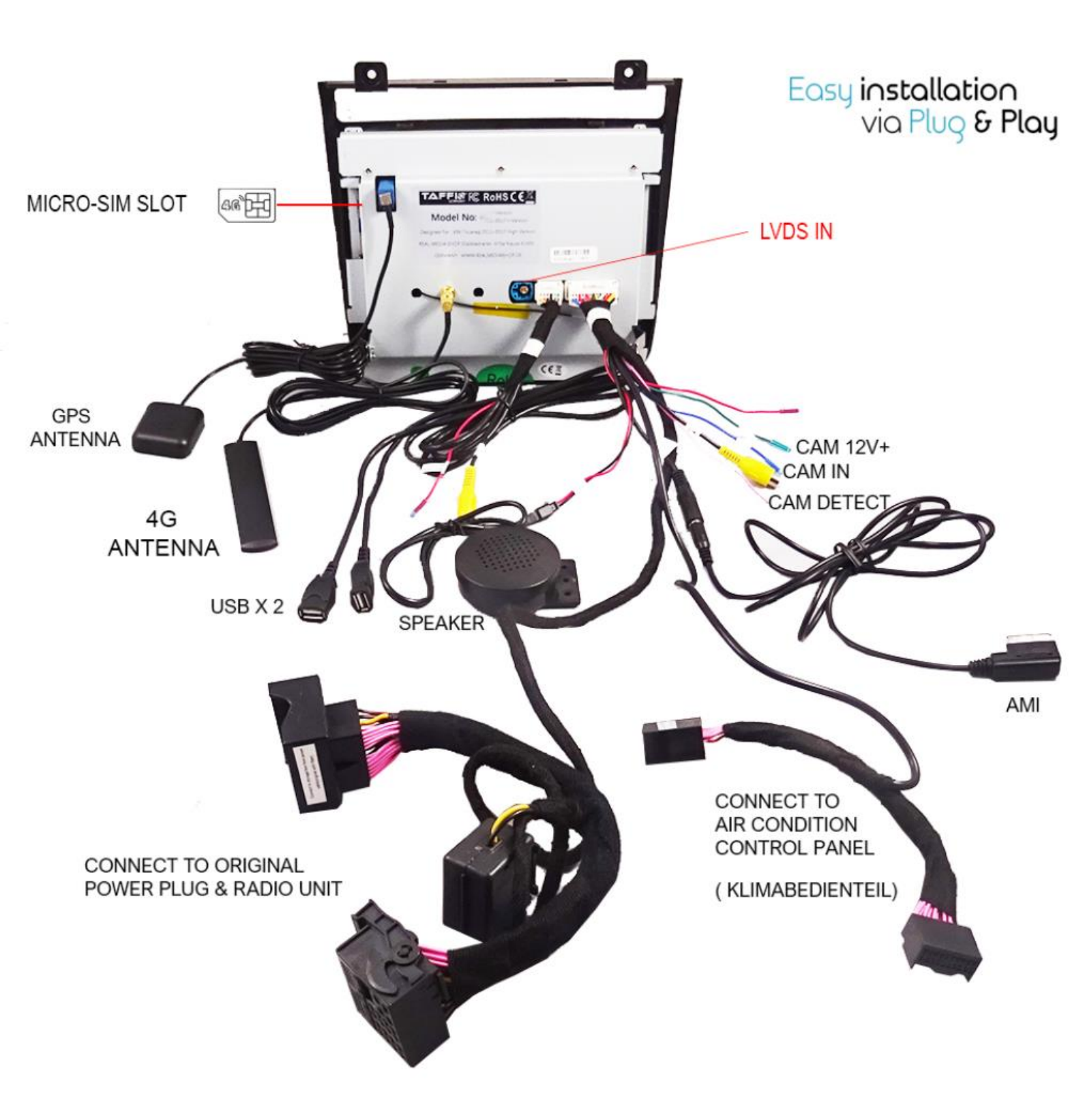

#### STEP A: Devices detection

Das Radiomodul befindet sich unter dem Handschuhfach. Bauen Sie das Handschuhfach aus. Sie müssen das Original Display sowie das Klimabedienteil ebenfalls ausbauen *The radio module is located under the glove box. Remove the glove box. You must also remove the original display and the A/C control panel.* 

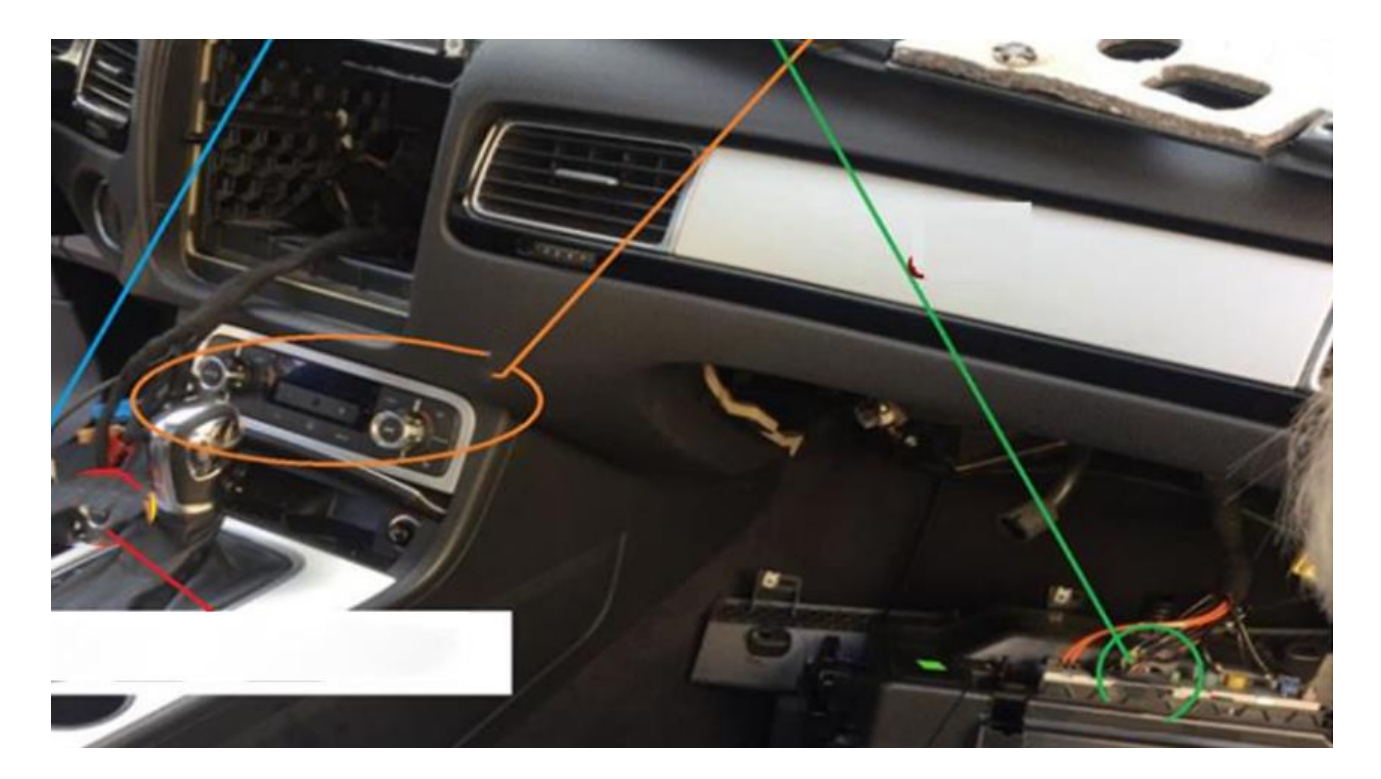

#### STEP B: Powercable

Unter dem Handschuhfach finden Sie das Radiomodul hier können Sie das Originale Quadlockstecker abstecken und den neuen Stecker an das Modul einstecken das Originale wird auf der anderen Seite des neuen Steckers eingesteckt

Under the glove box you will find the radio module, here you can unplug the original Quadlock connector and plug the new plug into the module the original is plugged in on the other side of the new connector

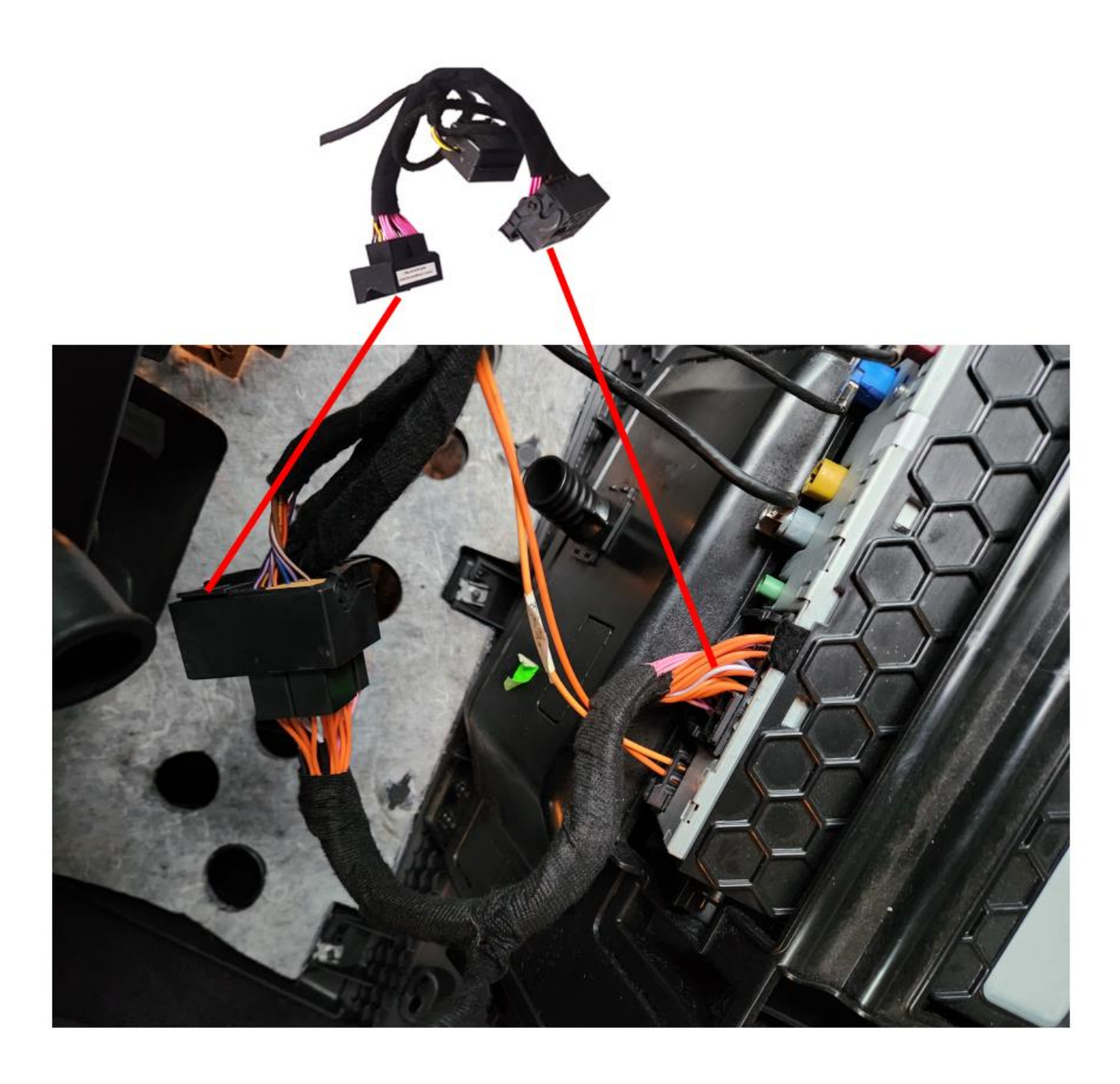

# STEP C: LVDS (Original Display Cable) Input

Bauen Sie das Original Display aus. *Remove the display.* 

Stecken Sie das neue Power-Kabel an dem Android Display *Plug the new power cable to the Android display* 

Stecken Sie das Original LVDS Kabel an dem Android *Display Plug the original LVDS cable to the Android display* 

Der Originale Anschluss (Rot) wird nicht mehr angeschlossen *The original connector (red) is no longer connected* 

Schließen Sie die 4G Antenne und die GPS Antenne ebenfalls an dem Android Display an *Connect the 4G antenna and the GPS antenna to the Android display* 

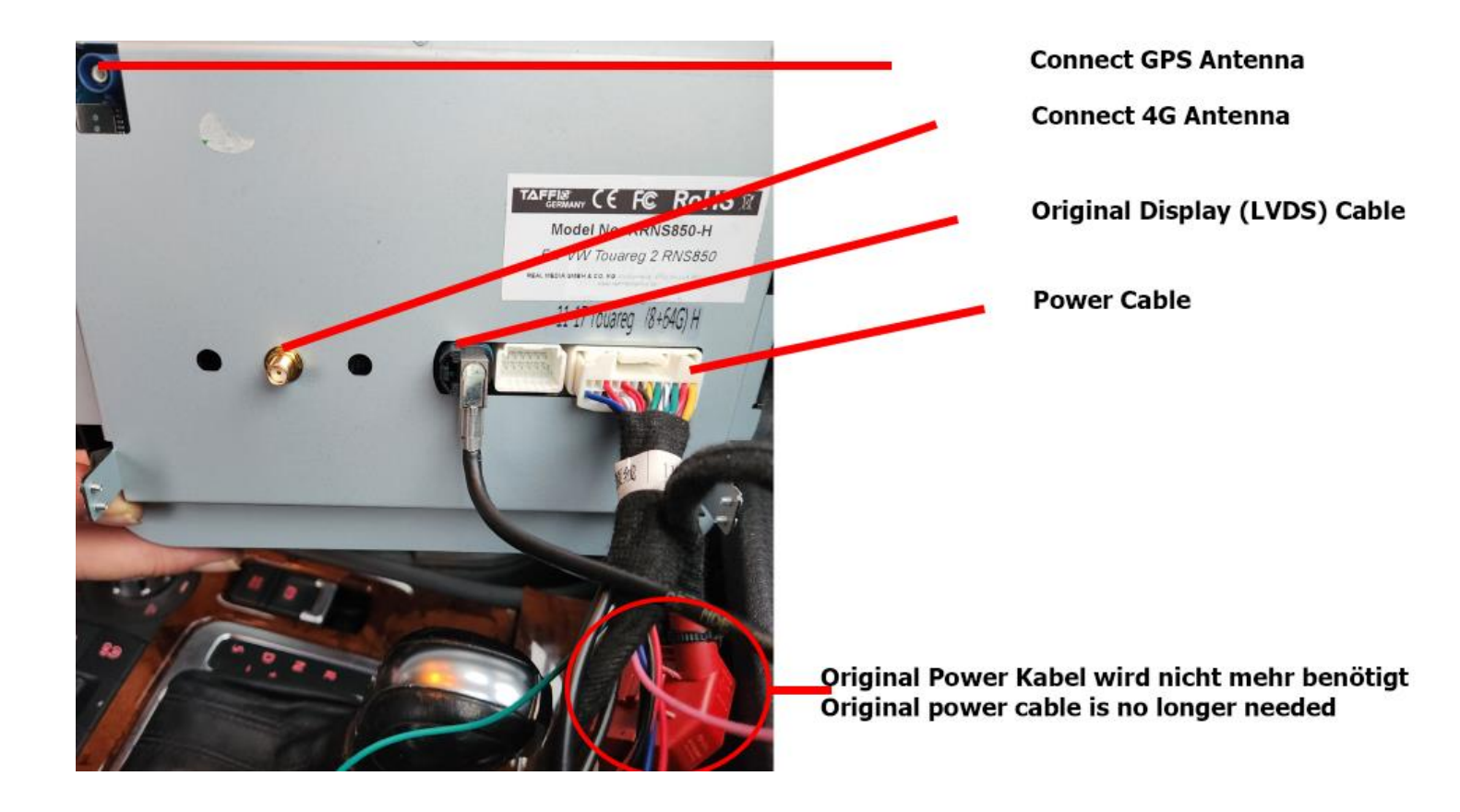

#### STEP D: CAN CONNECTOR WITH AC PANEL

Stecken Sie das Original (Rote) Kabel aus dem Klimabedienteil ab und stecken es an dem neuen Kabel ein, die andere Seite stecken Sie wieder an das Klimabedienteil. *Unplug the original (red) cable from the A/C control panel and plug it into the new cable, plug the other side back into the A/C control panel.* 

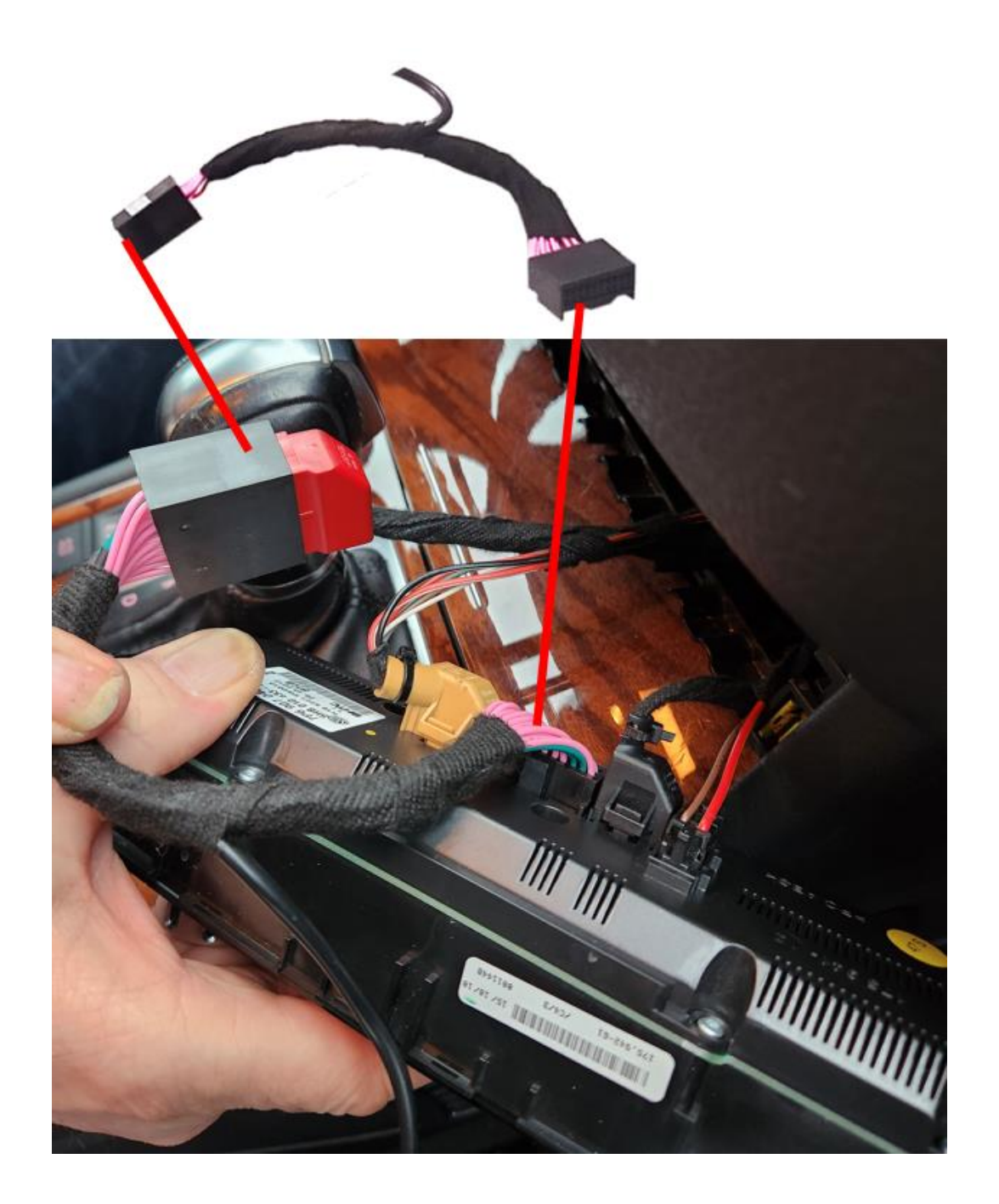

### Android Sound OUTPUT

Verbinden Sie den AUX Stecker/ AMI Adapter in mit Ihrem AMI / AUX IN Anschluss und wählen Sie AMI/AUX im Originalradio Menü für Android Ton. *Android Sound Connect AUX / AMI Connector to Car AUX / AMI Port and Choose AMI/AUX in Original Radio Menu to have sound* 

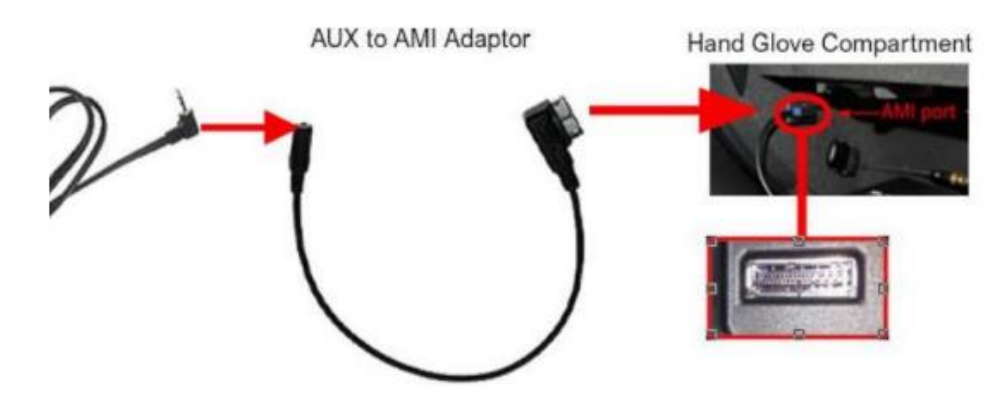

#### Switching between OEM and Android system

Sie können jederzeit auf Ihrem Originalsystem umschalten *You can switch at any time on your original system* 

Um auf das Originalsystem zuschalten, drücken Sie auf das Autosymbol. Um wieder zurück auf Android zu gelangen, halten Sie das Display an einer stelle gedrückt

To switch to the original system, press the car icon. To get back to Android, press and hold the display at one point.

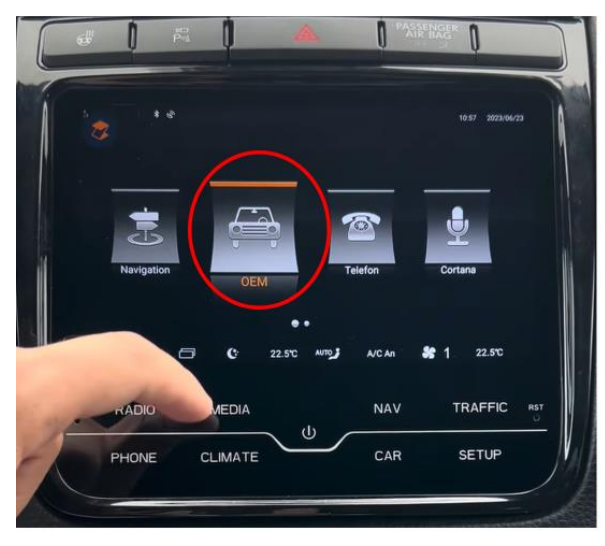

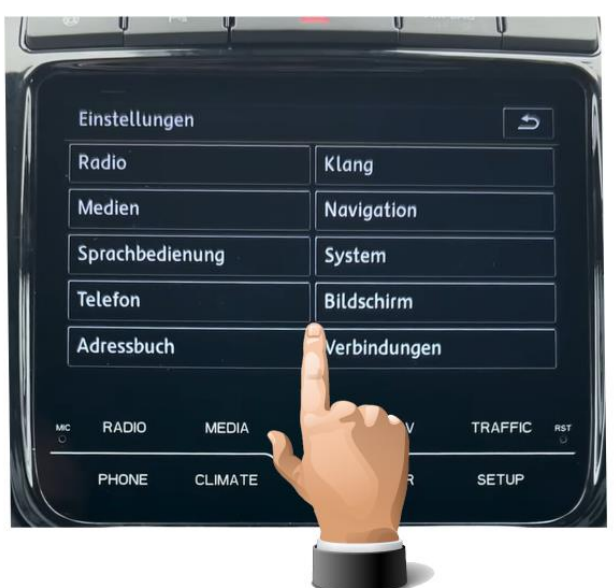

Click OEM to switch to original system

Klicken Sie auf OEM um auf das Originale System zu wechseln To switch back to the Android menu also press and hold the screen for 5 seconds

Um wieder auf das Android Menü zu wechseln halten Sie 5 Sekunden auch dem Bildschirm gedrückt

## **Bluetooth Connection**

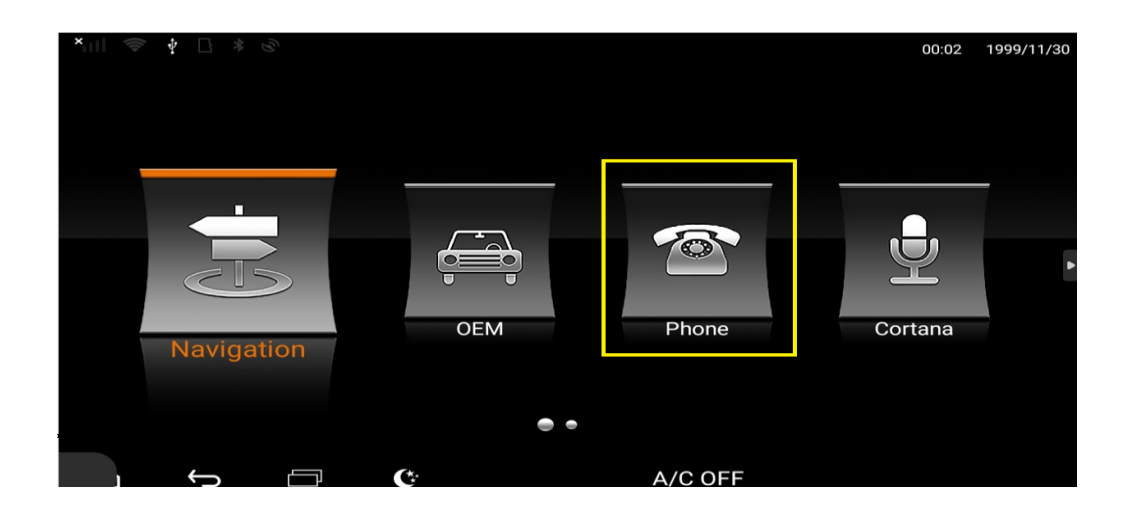

| ×===== %                                                                                                    |           |                 |        |   | 00:02 1999/11/30 |  |  |
|----------------------------------------------------------------------------------------------------|-----------|-----------------|--------|---|------------------|--|--|
|                                                                                                    |           |                 |        |   |                  |  |  |
| 6                                                                                                    |           |                 |        |   |                  |  |  |
|                                                                                                    |           | 2 3             | * C    |   |                  |  |  |
|                                                                                                    | <b>4</b>  | 5 6             | 0 C    |   |                  |  |  |
|                                                                                                    | 7<br>PQRS | 8 9<br>TUV WXYZ |        |   |                  |  |  |
| and the second second |           |                 |        |   |                  |  |  |
|                                                                                                    |           |                 |        |   |                  |  |  |
| 🕙 Connect                                                                                                    |           | 🗘 Call Rec      | ords   | П | Contacts         |  |  |
|                                                                                                    | C         |                 | A/C OF | 2 |                  |  |  |

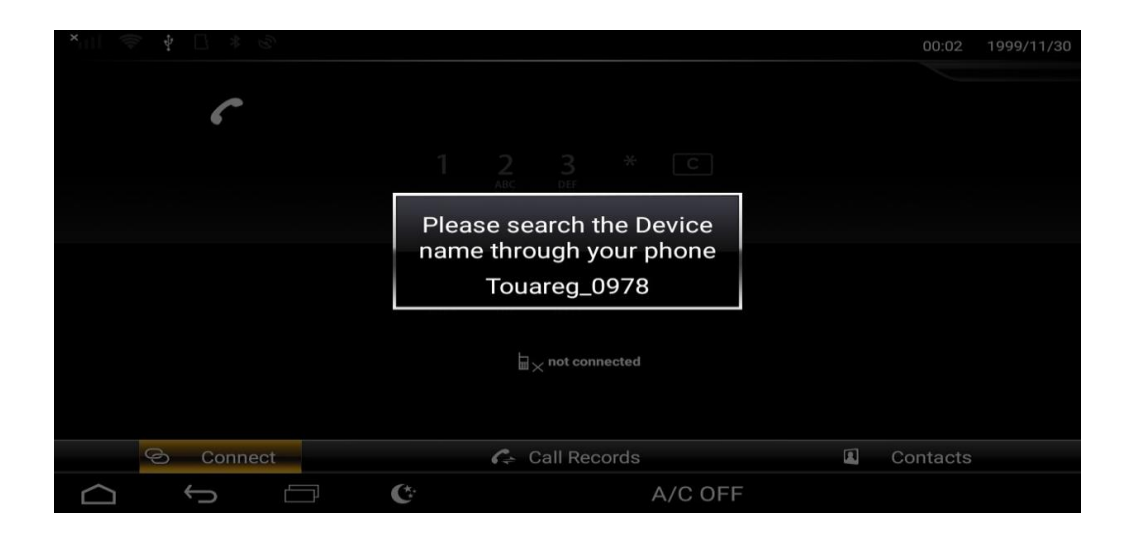

### Turn device on / off

Drücken Sie auf POWER, um das Autoradio einzuschalten. Halten Sie POWER gedrückt, um das Radio in den Standby-Modus zu versetzen

*Press POWER to turn on the car radio. Press and hold POWER to put the radio in standby mode* 

### Settings

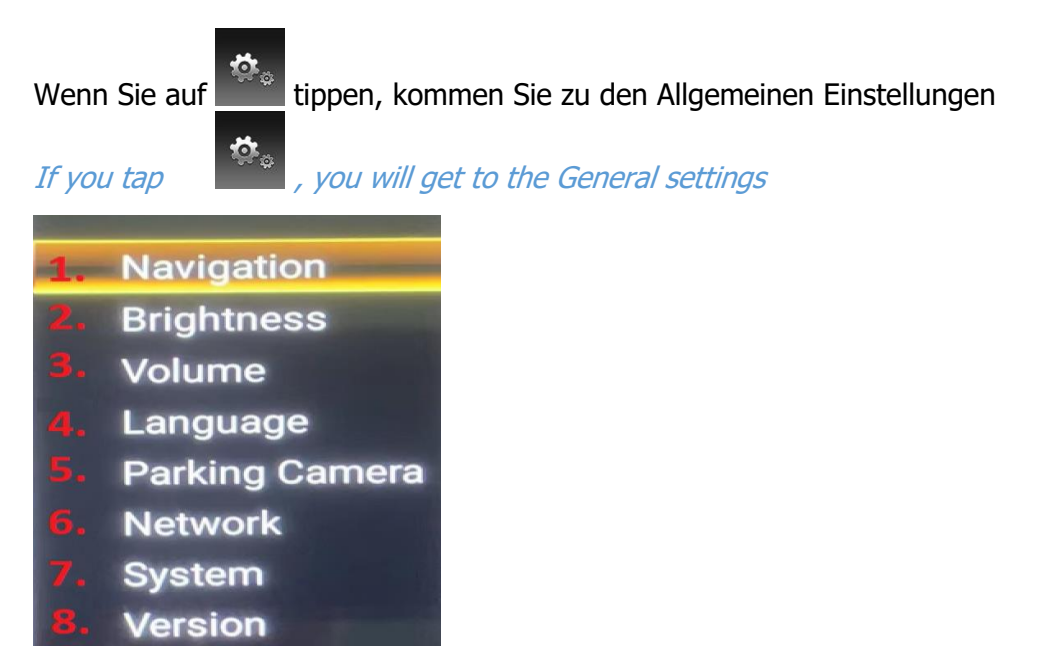

1. Hier können Sie die Navigationseinstellungen verändern / Festlegen welches Navi App als Standart genutzt werden soll *Here you can change the navigation settings / set which Navi App should be used as default.* 

2. Einstellen des Displayhelligkeit Setting the display brightness

3. Lautstärkeeinstellungen festlegen, wie laut der Ton vom FL Lautsprecher sein soll *volume settings set how loud the sound from FL speaker should be.* 

4. Hier kann die Sprache eingestellt warden The language can be set here

5. Einstellungen für die Rückfahrkamera / Auswahl Original oder Nachrüstkamera *Settings for the rearview camera / selection of original or aftermarket camera* 

6. Netzwerk Einstellungen für W-Lan Mobile Daten etc. *Network settings for Wi-Fi mobile data etc.* 

- 7. System Einstellungen System settings
- 8. Version Information

#### Car Play & AndroidAuto

Drücken Sie auf dem Startbildschirm auf III um auf Android Apps zu gelangen. Hier öffnen Sie bitte die 🧟 "Z-Link" App

#### Car Play & Android Auto via USB

1.ÖFFNEN SIE DIE APP Z LINK im Startmenü VERBINDEN SIE IHR SMARTPHONE VIA USB

2.CARPLAY / ANDROIDAUTO WIRD AUTOMATISCH STARTEN

#### Wireless Car Play & AndroidAuto für IOS

- 1. Wählen Sie ZLINK APP / Open ZLINK APP
- 2. Schalten Sie das WiFi Ihres Smartphones ein

3. Schalten Sie Bluetooth ein und verbinden Sie es mit dem Android Display

Info: Das Radio darf nicht mit einem W-Lan verbunden sein!

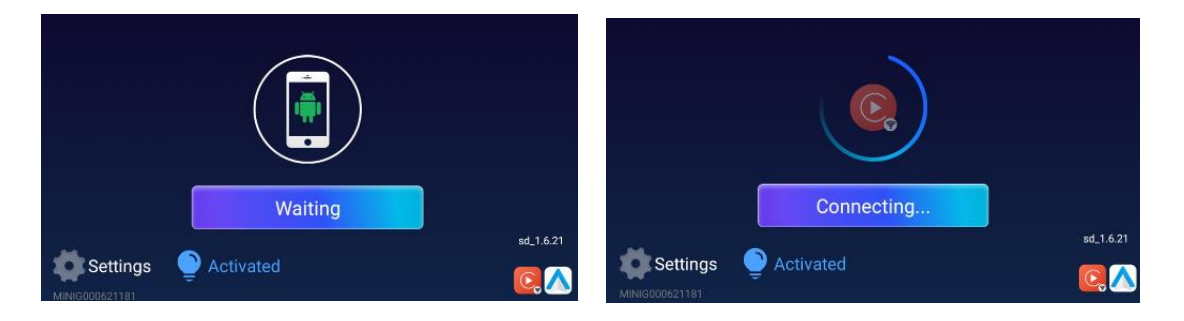

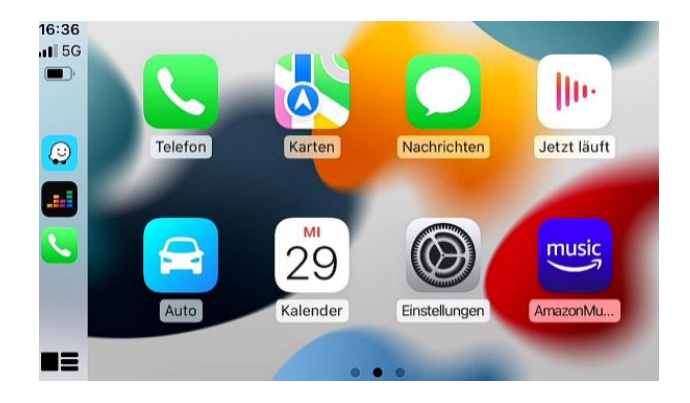

# Konformitätserklärung

CE

Real Media Shop bestätigt hiermit, dass dieses Produkt den

grundlegenden Anforderungen aller relevanten Richtlinien und Bestimmungen erfüllt,

die in der Europäischen Gemeinschaft gelten.

Die Konformitätserklärung kann von unserer Webseite heruntergeladen werden.

Besuchen Sie hierfür www.realmediashop.de

REAL MEDIA SHOP GLADBACHERSTR. 475A NEUSS, 41460 GERMANY

# **Alt-Geräteentsorgung**

BENUTZERINFORMATION ZUR ENTSORGUNG VON ELEKTRISCHEN UND ELEKTRO- NISCHEN GERÄTEN (PRIVATE HAUSHALTE)

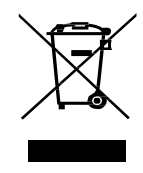

Dieses Symbol auf Produkten und/oder begleitenden Dokumenten bedeutet, dass elektrische und elektronische Produkte am Ende ihrer Lebensdauer vom Hausmüll getrennt entsorgt werden müssen.

Bringen Sie bitte diese Produkte für die Behandlung, Rohstoffrückgewinnung und das Recycling zu den eingerichteten kommunalen Sammelstellen oder Wertstoff- sammelhöfen, die diese Geräte kostenlos entgegennehmen.

Die ordnungsgemäße Entsorgung dieses Produkts dient dem Umweltschutz und verhindert mögliche schädliche Auswirkungen auf Mensch und Umwelt, die sich aus einer unsachgemäßen Handhabung der Geräte am Ende ihrer Lebensdauer ergeben könnten.

Genauere Information zur nächstgelegenen Sammelstelle oder Recyclinghof erhalten Sie bei Ihrer Gemeindeverwaltung.